## **RS-232** Communication for PSP-Series

### **Table of Content:**

| A.Connect checking                            | 2 |
|-----------------------------------------------|---|
| B. Communication example:                     | 3 |
| C. Recommend List for USB to RS-232 Converter | 5 |

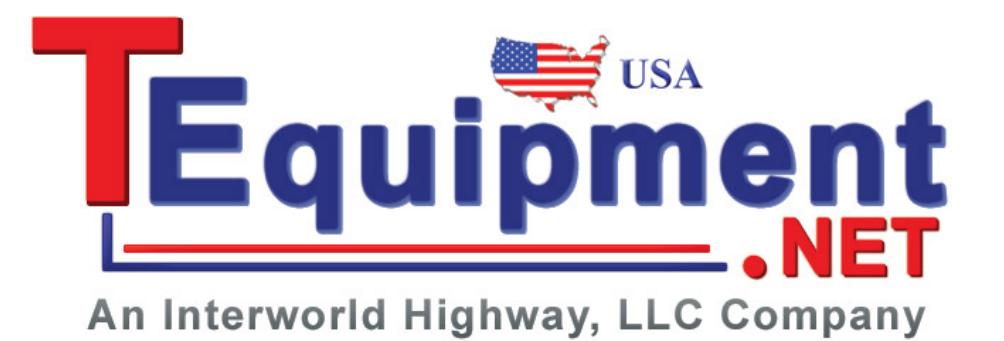

## A.Connect checking

Refer user manual P23~23, check the RS-232 cable pin assignment:

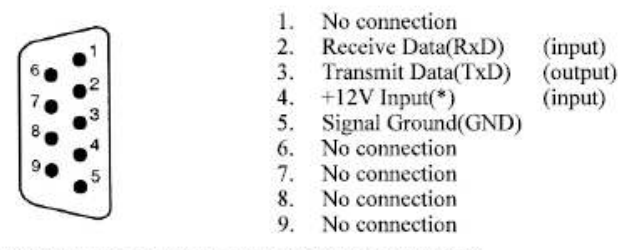

\*Note: This pin needs a constant high signal (+12V).

Figure 1 Pin assignments of the RS232 connector on the rear panel for DB-9-D

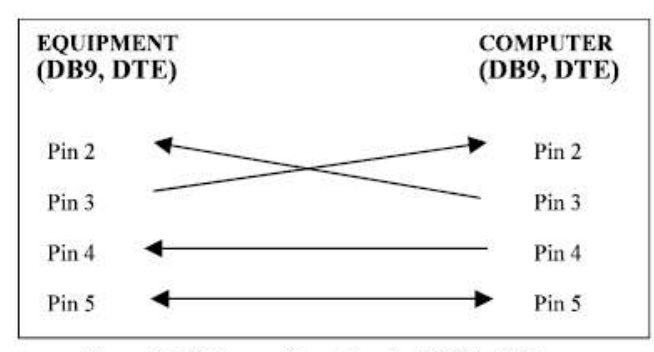

Figure 2 Wiring configuration for DB9 to DB9

Pin 2, 3, 4 and 5 must connected Equipment Pin2 connect to Computer Pin3 Equipment Pin3 connect to Computer Pin 2

Make sure key in the RS-232 message terminator

#### RS232 message terminator

The power supply has 25 commands available. Every command is end up with <cr> (ASCII 0Dh or ACSCII 0D 0A acceptable). The return message <cr>of the power supply is CR/LF (ASCII 0D 0A).

# B. Communication example:

#### Run "Hyper Terminal"

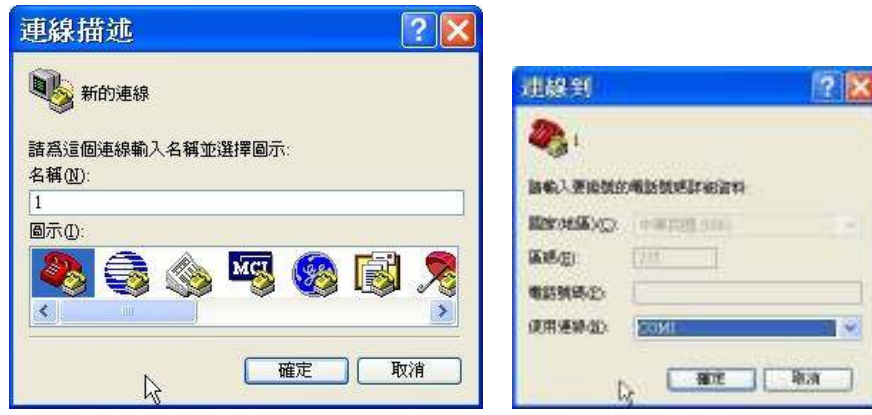

#### Make sure the configuration as below:

Bits per second: 2400 Data bits: 8. Parity: None. Stop bits: 1. Flow Control: None

| DM1 内容<br><sup>接埠設定</sup> |          | ?             |
|---------------------------|----------|---------------|
| 每秒傳輸位元(B):                | 2400     |               |
| 資料位元(D):                  | 8        |               |
| 同位檢查(P):                  | <b>.</b> |               |
| 停止位元③:                    | 1        |               |
| 流量控制(E):                  | <b>無</b> |               |
| <u>k</u>                  | 【還原成預設値  | R)            |
| <br>【                     | して 取消 楽  | 用( <u>A</u> ) |

### Press properties Icon (Red circle)

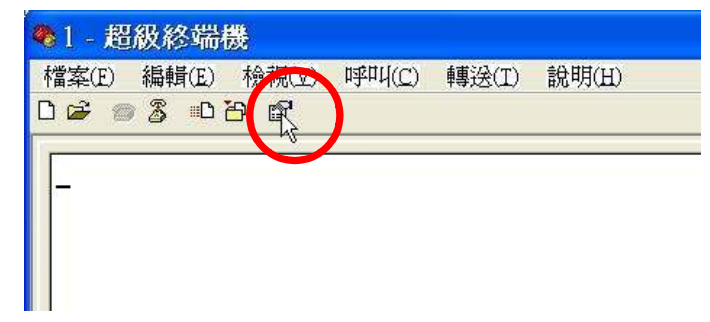

Select "Setting" and press "ASCII setup" Icon. (Red circles).

| 内容                     | 2                             |
|------------------------|-------------------------------|
| and live               |                               |
| 将对政策·力向第3<br>④(若發級按領面) | そCTBL 単位可能客作<br>〇 探察後辺        |
| REBARRE<br>CUHBO ODWI  | D) () CRIMH, Speek, CRIMH (B) |
| INBÉED:<br>EIBNARH     | ( Internet in the             |
| Talaat 10 MAR (99,850) | ISRA] I                       |
| BRARKINE               | 500                           |
| 🗋 建硫化中酸盐酸钾             | 植物教教型                         |
|                        | ADCHINE W.                    |
|                        | shoe kan                      |

Select "Echo typed characters locally" setting.(Red circle)

|   | ARCH 単語                                                                        | 行用<br>使无证                     | >                                         |
|---|--------------------------------------------------------------------------------|-------------------------------|-------------------------------------------|
| T | 行列組織の                                                                          | D                             | 発行・                                       |
|   | 李元延迟(公)                                                                        | D.                            | <b>委</b> 後,                               |
|   | ASCILLER                                                                       |                               |                                           |
|   | <ul> <li>一 在地入的背</li> <li>一 按地入的当</li> <li>一 按地入的当</li> <li>一 超速的算机</li> </ul> | 9171738<br>1413049<br>1413049 | 第1加接行符数(品)<br>第17位元 ASCIL 场(E)<br>1就执行(E) |

Type "L" the press "Enter"

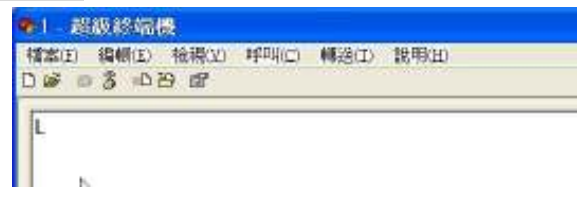

PSP detail information would shows in the screen.

|          | CALIFICATION CONTRACTOR OF CONTRACTOR OF |
|----------|----------------------------------------------------------------------------------------------------|
| 標案(E) 編載 | NE) 楡碍(2) 呼叫(c) 轉送(1) 說明(1)                                                                                                    |
| 0003     | B 64                                                                                                    |

# C. Recommend List for USB to RS-232 Converter

Because there is variety of USB-TO-RS232 converters in the market with different Hardware/Software/Drivers design. Not all of these converts could support the RS-232 communication for PSP-Series. We only recommend 2 models for USB-TO-RS232 converter for PSP-Series:

| Manufacture       | Model Name and Descriptions             |  |
|-------------------|-----------------------------------------|--|
| ADVANTECH, Taiwan | ADAM-4562                               |  |
|                   | 1-port Isolated USB to RS-232 Converter |  |
| MOXA, Taiwan      | UPort U1110                             |  |
|                   | 1-port RS-232 USB to Serial Adaptor     |  |

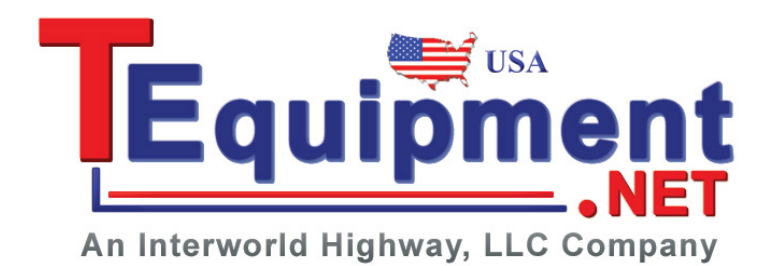